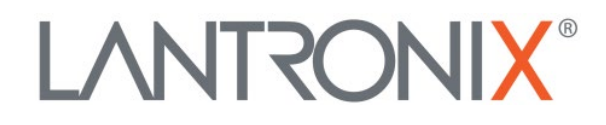

# **Application Note:**

xPico 200 Series – JTAG Programming

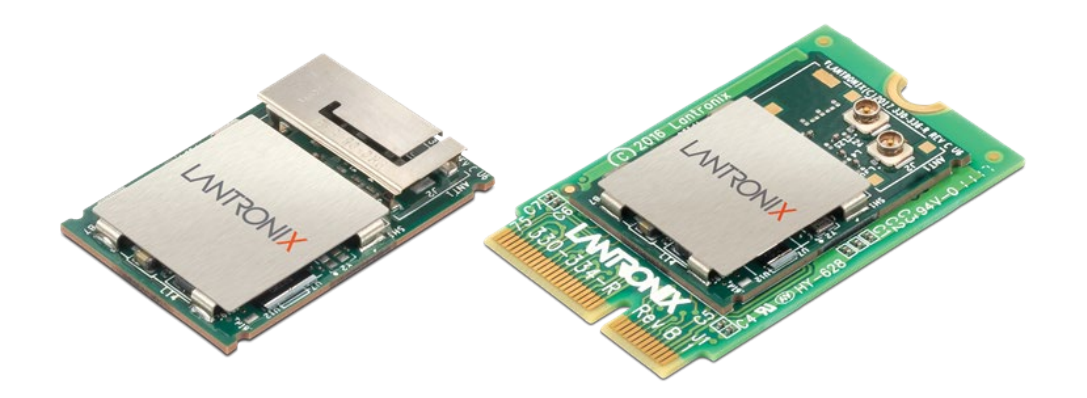

Part Number APP-0120 Revision A November 2021

### **Intellectual Property**

© 2021 Lantronix, Inc. All rights reserved. No part of the contents of this publication may be transmitted or reproduced in any form or by any means without the written permission of Lantronix.

Lantronix is a registered trademark of Lantronix, Inc. in the United States and other countries.

Patented: http://patents.lantronix.com; additional patents pending.

All trademarks and trade names are the property of their respective holders.

#### Contacts

#### Lantronix, Inc.

7535 Irvine Center Drive, Suite 100 Irvine, CA 92618, USA Toll Free: 800-526-8766 Phone: 949-453-3990 Fax: 949-453-3995

#### **Technical Support**

Online: www.lantronix.com/support

#### Sales Offices

For a current list of our domestic and international sales offices, go to the Lantronix web site at <u>www.lantronix.com/about/contact</u>

#### **Disclaimer**

All information contained herein is provided "AS IS." Lantronix undertakes no obligation to update the information in this publication. Lantronix does not make, and specifically disclaims, all warranties of any kind (express, implied or otherwise) regarding title, non-infringement, fitness, quality, accuracy, completeness, usefulness, suitability or performance of the information provided herein. Lantronix shall have no liability whatsoever to any user for any damages, losses and causes of action (whether in contract or in tort or otherwise) in connection with the user's access or usage of any of the information or content contained herein. The information and specifications contained in this document are subject to change without notice.

# **Revision History**

| Date          | Rev. | Comments          |
|---------------|------|-------------------|
| November 2021 | A    | Initial document. |

For the latest revision of this product document, please check our online documentation at <u>www.lantronix.com/support/documentation</u>.

## Contents

| Overview                                                                  | 4      |
|---------------------------------------------------------------------------|--------|
| Hardware and Software Requirements<br>JTAG Programming Hardware Checklist | 4<br>4 |
| JTAG Hardware Setup                                                       | 5      |
| Software Instructions                                                     | 6      |

## **Overview**

This Application Note is designed to help Lantronix xPico 200 Series users perform JTAG-based firmware programming of the modules. When customers design the xPico 200 series modules into their products without exposing the UART pins for typical firmware programming methods, the JTAG interface will be the only way to program or update the device firmware.

## **Hardware and Software Requirements**

The JTAG Programming Hardware Checklist below contains the hardware required to perform JTAG programming of the xPico 200 series modules. This application note uses Olimex and Tag-Connect hardware and adapters. There are numerous JTAG programmers available – other brands and adapter types may also work.

**Note**: The hardware adapters and tools are not provided by Lantronix and should be purchased from an electronics supply business or the manufacturer of the hardware.

The software needed to accomplish JTAG programming (xPico200Recovery.zip) is supplied by the Lantronix support team or Field Applications Engineer.

#### **JTAG Programming Hardware Checklist**

- 1. Olimex ARM-USB-TINY-H USB to JTAG Programmer/Debugger
- 2. Tag-Connect 2050 IDC (Cable, SKU TC2050-IDC)
- Tag-Connect TC2050-ARM2010 ARM 20-pin to TC2050 Adapter (PCB Adapter, SKU TC2050-ARM2010)
- 4. (Not pictured) USB 2.0 cable, Type-A to Type-B
- 5. (Not pictured) A Windows 10 PC with an exclusive USB port (no USB hub)

Items 1, 2, and 3 are shown in Figure 1 below.

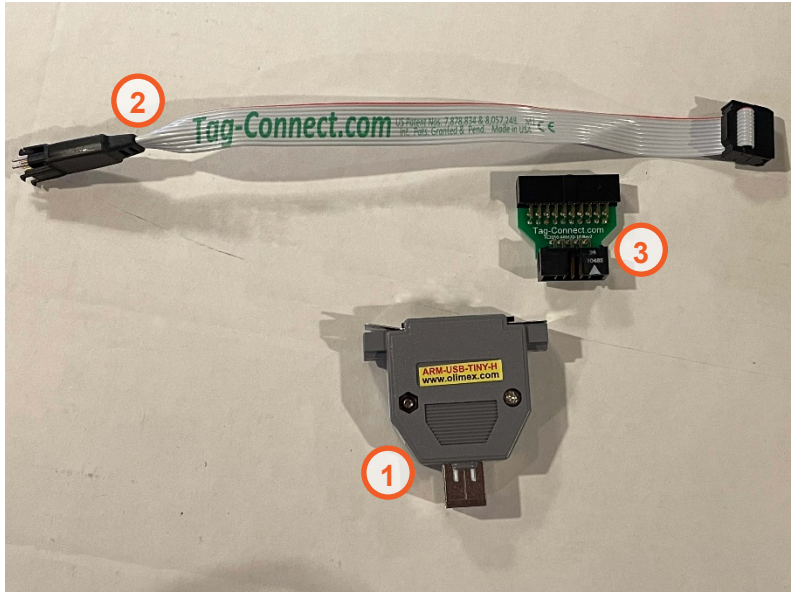

Figure 1. JTAG Programming - Required Hardware

# **JTAG Hardware Setup**

Perform the following steps to connect the Olimex and Tag-Connect adapters to the xPico 200 Evaluation Kit.

1. Connect the Olimex and Tag-Connect adapters to the USB cable as shown in the image below. Note that the grey ribbon cable 10-pin and PCB 20-pin adapter are keyed which will prevent any mistakes in assembly.

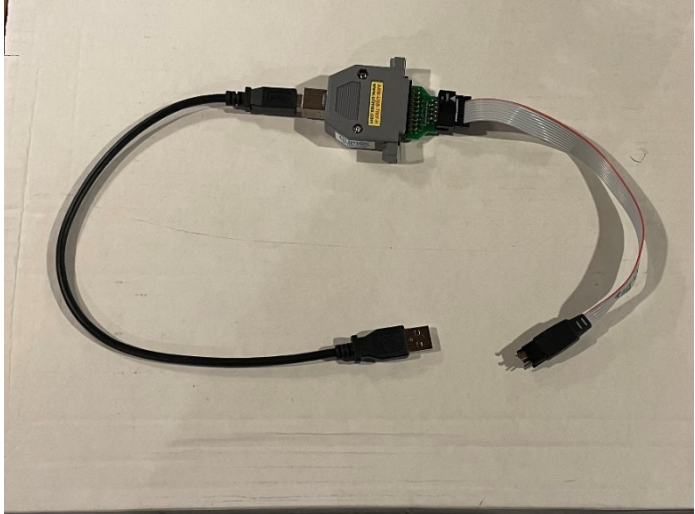

2. Using the xPico 200 Series Eval Kit, plug the Tag-Connect grey cable JTAG connector into J1 of the Evaluation Kit as shown below. This is a keyed (2-pins on one end and 1 on the other end) connection to ensure that mistakes are not made.

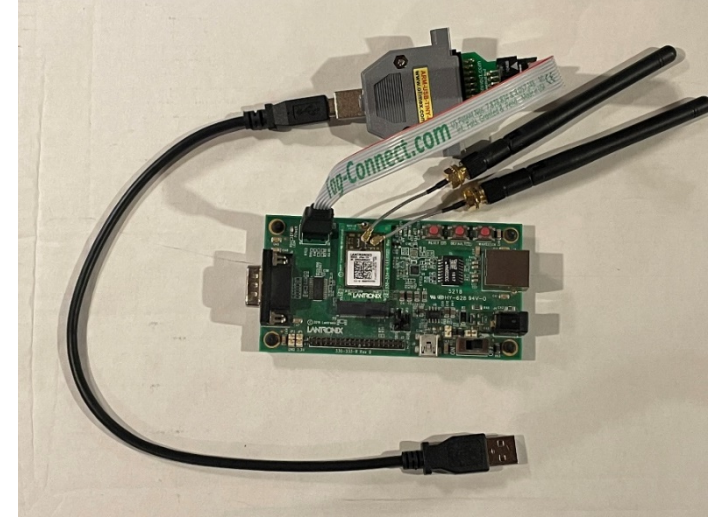

# **Software Instructions**

- 1. Obtain a Windows 10 computer to work from.
- 2. Extract the contents of the .zip file (filename is xPico200Recovery.zip) to the C:\ directory.
- 3. Connect the Olimex ARM-USB-TINY-H to a USB port on the PC; a "Setting up device.." message will appear.
- 4. Wait for the "Device is ready" message to appear.
- 5. From the extracted files, locate and run zadig-2.5.exe.
- 6. From the Zadig application, install Win-USB on Olimex Interface 0; see the image below.

| Zadig                                                                                                    | - 🗆 X                                                                                                    |
|----------------------------------------------------------------------------------------------------|----------------------------------------------------------------------------------------------------|
| Device Options Help                                                                                              |                                                                                                    |
| Olimex OpenOCD JTAG ARM-USB-TINY-H (Interface 0)                                                                 | ✓ ☐ Edit                                                                                                    |
| Driver (NONE)<br>USB ID 15BA 002A 00<br>WCID <sup>2</sup> X<br>WinUSB (v6. 1.7600. 16385)<br>Install Driver<br>V | More Information<br><u>WinUSB (libusb)</u><br><u>libusb-win32</u><br><u>libusbK</u><br><u>WinUSB (Microsoft)</u> |
| 2 devices found.                                                                                                 | Zadig 2.5.730                                                                                                    |

7. Click **Install Driver.** Once complete, the message "Driver Installation: SUCCESS" will appear as shown in the image below.

| 🖾 Zadig                                                  | – 🗆 X                                               |
|----------------------------------------------------------|-----------------------------------------------------|
| Device Options Help                                      |                                                     |
| Olimex OpenOCD JTAG ARM-USB-TINY-H (Interface 0)         | ✓ ☐ Edit                                            |
| Driver WinUSB (v6.1.7600.16385) WinUSB (v6.1.7600.16385) | More Information<br>WinUSB (libusb)<br>libusb-win32 |
|                                                          | WinUSB (Microsoft)                                  |
| Driver Installation: SUCCESS                             | Zadig 2.5.730                                       |

8. Install Win-USB on Olimex **Interface 1**. When complete, the message "Driver Installation: SUCCESS" will appear as shown in the image below:

| Zadig                                                                                        | - 🗆 X                                                                                                    |
|----------------------------------------------------------------------------------------------|----------------------------------------------------------------------------------------------------|
| Device Options Help                                                                          |                                                                                                    |
| Olimex OpenOCD JTAG ARM-USB-TINY-H (Interface 1)                                             | ∼ □Edit                                                                                                    |
| Driver (NONE) → WinUSB (v6.1.7600.16385) →   USB ID 15BA 002A 01 Install Driver ▼   WCID ? × | More Information<br><u>WinUSB (libusb)</u><br><u>libusb-win32</u><br><u>libusbK</u><br><u>WinUSB (Microsoft)</u> |
| Driver Installation: SUCCESS                                                                 | Zadig 2.5.730                                                                                                    |

**Note**: If issues arise when trying to install the Win-USB drivers from Zadig to the Olimex JTAG programmer, isolate the USB cable being used with the Olimex to an exclusive USB port on the PC (no USB hubs).

If programming fails, but the Olimex "Interface X" is displayed numerically (where X is 0 or 1):

- 1. Select Advanced Mode under the Options menu
- 2. Select the desired interface
- 3. Click Reinstall Driver
- 9. Perform the above Olimex driver installation steps just one time per PC.
- 10. Copy the desired firmware image into the C:\xPico200Recovery\ directory. It must have a name of the form xPico200 \* partition1.signed.rom, where \* is the version.
- 11. From the extracted files, run the msys2 shell shortcut file to open your MINGW64 window.
- 12. In the window, type cd /c/xPico200Recovery to set the directory.
- 13. Connect the JTAG to the board you want to program.
- 14. Type make download to install the firmware.
- 15. Type make run to run the firmware.
- 16. You may combine Steps 14 & 15 as make download run to install and run with a single command.